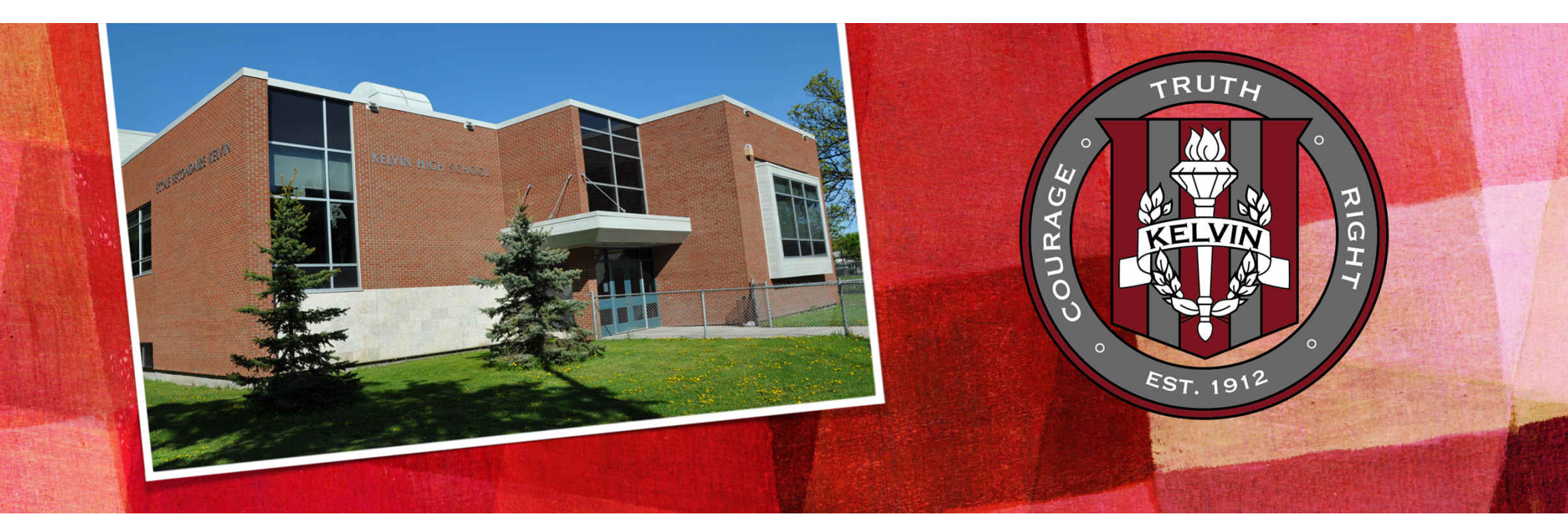

# ÉCOLE SECONDAIRE KELVIN HIGH SCHOOL

## **Home of the Clippers**

## ÉCOLE SECONDAIRE KELVIN HIGH SCHOOL

GRADES 9 THROUGH 12

► 1200+ students

ACADEMIC PROGRAMS

- ► English Academic
- ► French Immersion
- International Baccalaureate (starts in grade 10)

Credit System - 30 Credits are needed to graduate in Manitoba for all students

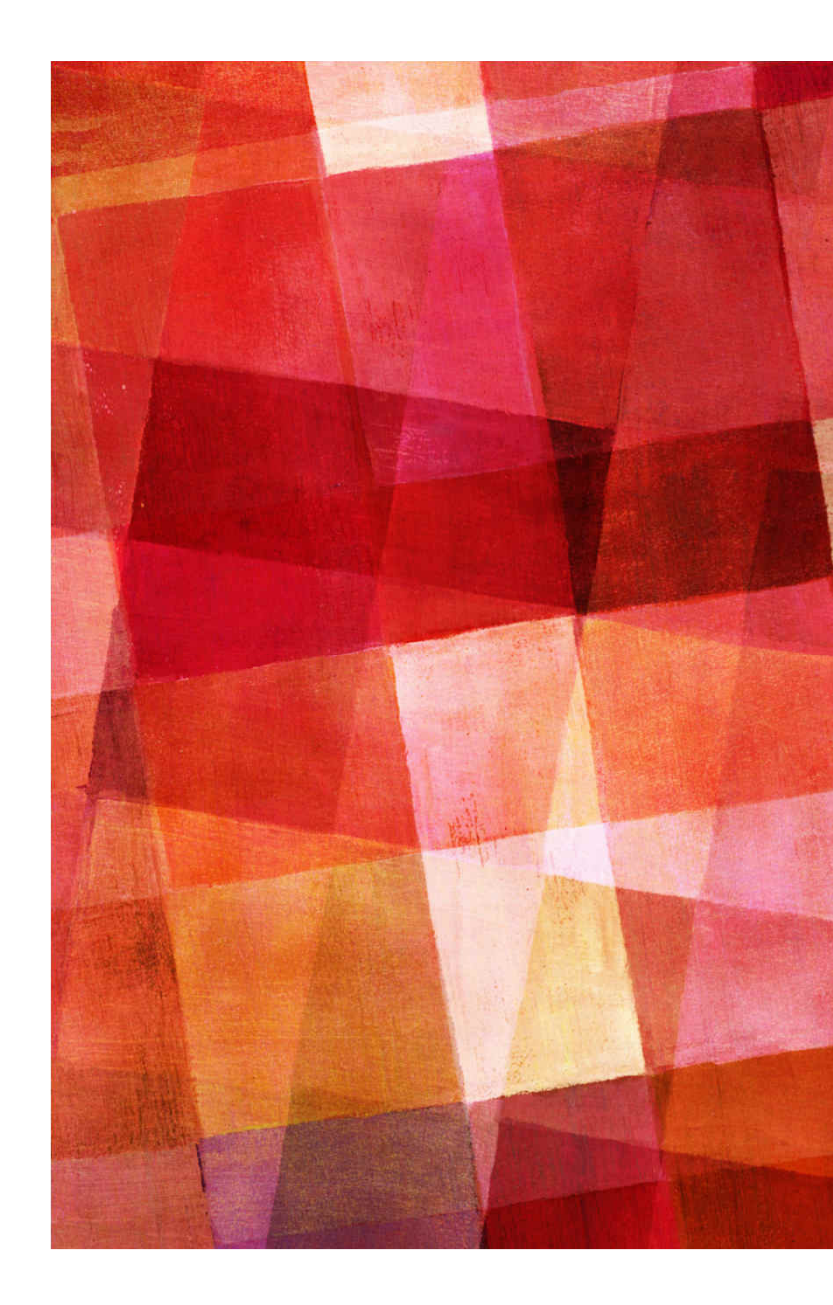

## ENGLISH PROGRAM OR FRENCH IMMERSION PROGRAM

- ► Compulsory courses
- ► English, ELA
- ► Mathematics
- ► Physical Education
- ► Science
- ► Social Studies
- ► French, FLA
- ► Option courses

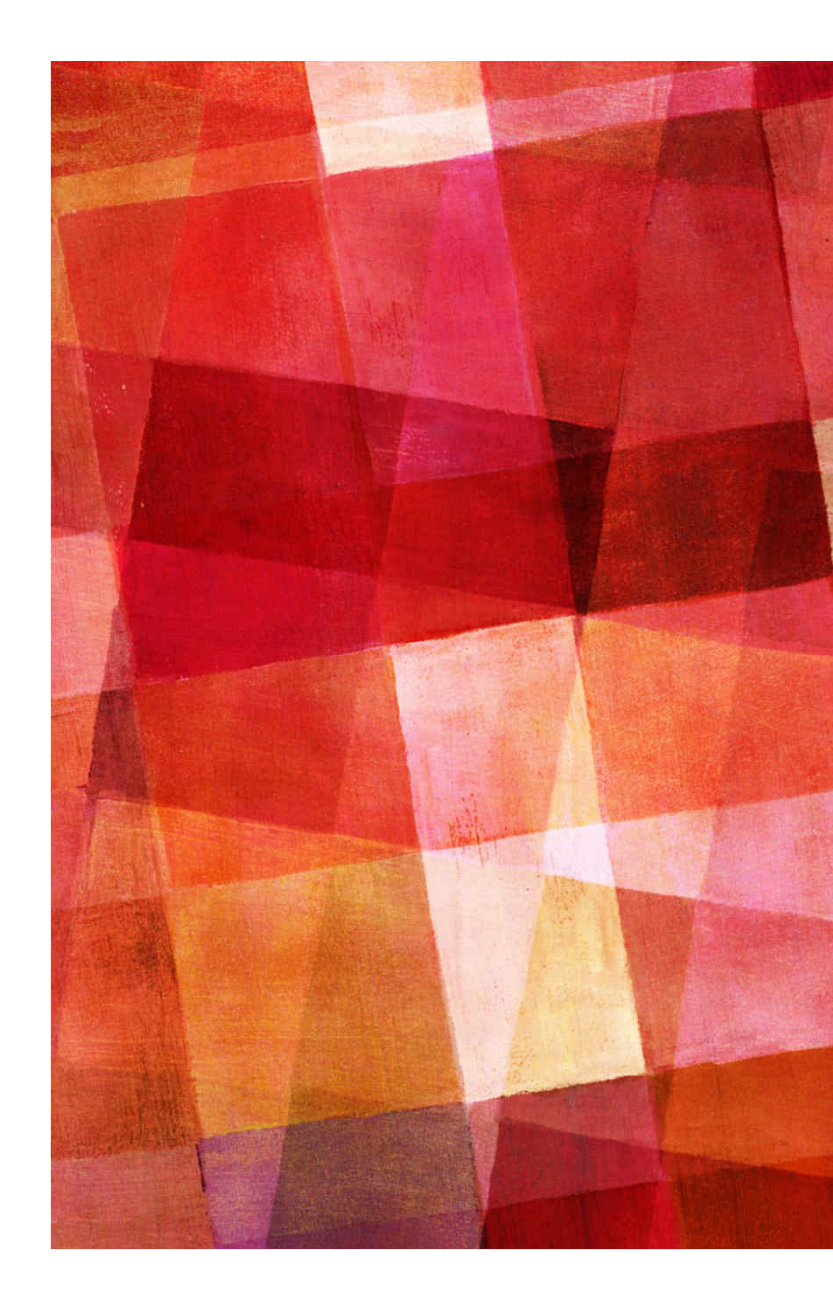

## **OPTION COURSES**

### ADD VARIETY TO YOUR SCHOOL DAY !

- ► Band
- ► Concert Choir (outside tt)
- ► Computer Programming
- ► Communication Technology
- ► Dance
- ► Digital Design/Animation
- ► Drama
- ► Electronics
- ► Family Studies
- ► Basic French or FCC (IB)
- ► Foods

- ► Graphic Design
- ► Japanese\* (outside tt \$)
- ► Music Inquiry
- ► Outdoor Education\* \$
- ► Robotics
- ► Spanish
- ► Truth & Reconciliation
- ► Visual Arts
- ► Web Design
- ► Woodworking

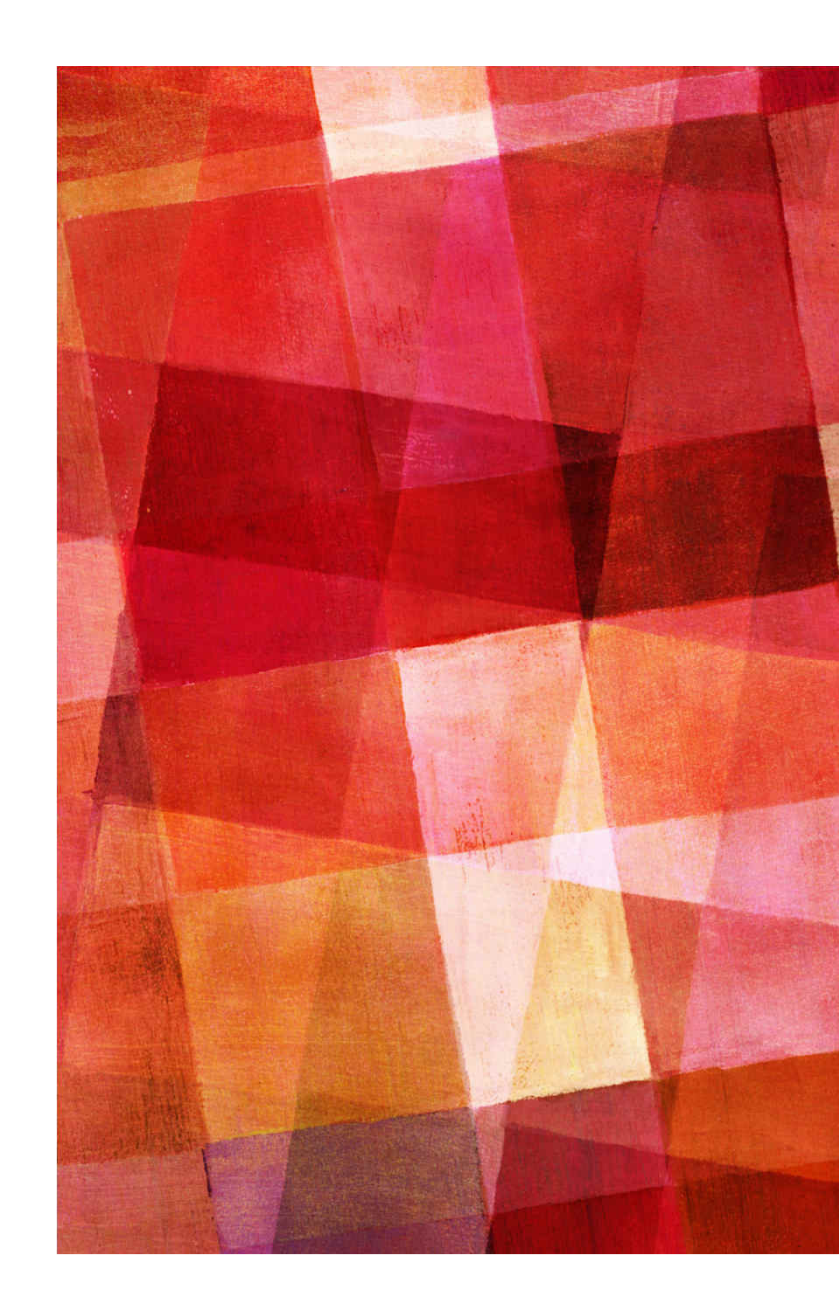

## ENGLISH TIMETABLE

| (EAR) Student T     | imetable                           |                                                             |                                    |                                       | 733 - KELVIN                       | HIGH SCHOOL                           |  |  |
|---------------------|------------------------------------|-------------------------------------------------------------|------------------------------------|---------------------------------------|------------------------------------|---------------------------------------|--|--|
| irade: 09 Home      | room: 05<br>ior: Mann, K           | SAMPLE – STUDENT TIMETABLE<br>Advisor/Counsellor: Student # |                                    |                                       |                                    |                                       |  |  |
| Period              | Day 1                              | Day 2                                                       | Semester - 1<br>Day 3              | Day 4                                 | Day 5                              | Day 6                                 |  |  |
| AM<br>8:00-8:55     |                                    |                                                             |                                    |                                       |                                    |                                       |  |  |
| 1<br>9:00-10:06     | MATR1F(04)<br>Mann, K<br>05 A      | MATR1F(04)<br>Mann, K<br>05 A                               | MATR1F(04)<br>Mann, K<br>05 A      | MATR1F(04)<br>Mann, K<br>05 A         | MATR1F(04)<br>Mann, K<br>05 A      | MATR1F(04)<br>Mann, K<br>05 A         |  |  |
| 2<br>10:10-11:13    | PHER1F(03)<br>Sirrell, B<br>GYM B1 | SPHR1G(02)<br>Murray, A<br>53 B2                            | PHER1F(03)<br>Sirrell, B<br>GYM B1 | SPHR1G(02)<br>Murray, A<br>53 B2      | PHER1F(03)<br>Sirrell, B<br>GYM B1 | SPHR1G(02)<br>Murray, A<br>53 B2      |  |  |
| 3<br>11:17-12:20    | ENGE1F(04)<br>Murray, A<br>53 C    | ENGE1F(04)<br>Murray, A<br>53 C                             | ENGE1F(04)<br>Murray, A<br>53 C    | ENGE1F(04)<br>Murray, A<br>53 C       | ENGE1F(04)<br>Murray, A<br>53 C    | ENGE1F(04)<br>Murray, A<br>53 C       |  |  |
| LUNCH<br>12:20-1:15 |                                    |                                                             |                                    |                                       |                                    |                                       |  |  |
| 4<br>1:20-2:23      | SCIR1F(04)<br>Lloyd, D<br>04 D     | VAHB1S(05)<br>Patsiatzis, R<br>124 E2                       | SCIR1F(04)<br>Lloyd, D<br>04 D     | VAHB1S(05)<br>Patsiatzis, R<br>124 E2 | SCIR1F(04)<br>Lloyd, D<br>04 D     | VAHB1S(05)<br>Patsiatzis, R<br>124 E2 |  |  |
| 5<br>2:27-3:30      | FAHR1S(01)<br>Duncan, S<br>14 E1   | SCIR1F(04)<br>Lloyd, D<br>04 D                              | FAHR1S(01)<br>Duncan, S<br>14 E1   | SCIR1F(04)<br>Lloyd, D<br>04 D        | FAHR1S(01)<br>Duncan, S<br>14 E1   | SCIR1F(04)<br>Lloyd, D<br>04 D        |  |  |

## FRENCH TIMETABLE

| (Year) Student T                  | ear) Student Timetable 733 - KELVIN HIGH SCHOO |                                                             |                                      |                                      |                                      |                                    |  |  |
|-----------------------------------|------------------------------------------------|-------------------------------------------------------------|--------------------------------------|--------------------------------------|--------------------------------------|------------------------------------|--|--|
| Grade: 09 Home<br>Home Room/Advis | room: 37<br>or: Bérubé, M                      | SAMPLE - STUDENT TIMETABLE<br>Advisor/Counsellor: Student # |                                      |                                      |                                      |                                    |  |  |
| Period                            | Day 1                                          | Day 2                                                       | Semester - 2<br>Day 3                | ester - 2<br>Day 3 Day 4 Day 5 Day 6 |                                      |                                    |  |  |
| AM<br>8:00-8:55                   |                                                |                                                             |                                      |                                      |                                      |                                    |  |  |
| 1<br>9:00-10:06                   | MATF1F(02)<br>Morsy, N<br>98 A                 | MATF1F(02)<br>Morsy, N<br>98 A                              | MATF1F(02)<br>Morsy, N<br>98 A       | MATF1F(02)<br>Morsy, N<br>98 A       | MATF1F(02)<br>Morsy, N<br>98 A       | MATF1F(02)<br>Morsy, N<br>98 A     |  |  |
| 2<br>10:10-11:13                  | PHER1F(05)<br>Shynkaruk, T<br>GYM B1           | MCBR1S(02)<br>Martens, J<br>64B B2                          | PHER1F(05)<br>Shynkaruk, T<br>GYM B1 | MCBR1S(02)<br>Martens, J<br>64B B2   | PHER1F(05)<br>Shynkaruk, T<br>GYM B1 | MCBR1S(02)<br>Martens, J<br>64B B2 |  |  |
| 3<br>11:17-12:20                  | FESY1G(02)<br>Martin, L<br>47 C                | FESY1G(02)<br>Martin, L<br>47 C                             | FESY1G(02)<br>Martin, L<br>47 C      | FESY1G(02)<br>Martin, L<br>47 C      | FESY1G(02)<br>Martin, L<br>47 C      | FESY1G(02)<br>Martin, L<br>47 C    |  |  |
| LUNCH<br>12:20-1:15               |                                                |                                                             |                                      |                                      |                                      |                                    |  |  |
| 4<br>1:20-2:23                    | SCIF1F(05)<br>Charrière, J<br>07 D             | SCIF1F(05)<br>Charrière, J<br>07 D                          | SCIF1F(05)<br>Charrière, J<br>07 D   | SCIF1F(05)<br>Charrière, J<br>07 D   | SCIF1F(05)<br>Charrière, J<br>07 D   | SCIF1F(05)<br>Charrière, J<br>07 D |  |  |
| 5<br>2:27-3:30                    | GRHR1G(04)<br>Zonneveld, J<br>51 E1            | FAHR1S(02)<br>Duncan, S<br>15 E2                            | GRHR1G(04)<br>Zonneveld, J<br>51 E1  | FAHR1S(02)<br>Duncan, S<br>15 E2     | GRHR1G(04)<br>Zonneveld, J<br>51 E1  | FAHR1S(02)<br>Duncan, S<br>15 E2   |  |  |
| PM<br>3:35-4:35                   |                                                |                                                             |                                      |                                      |                                      |                                    |  |  |

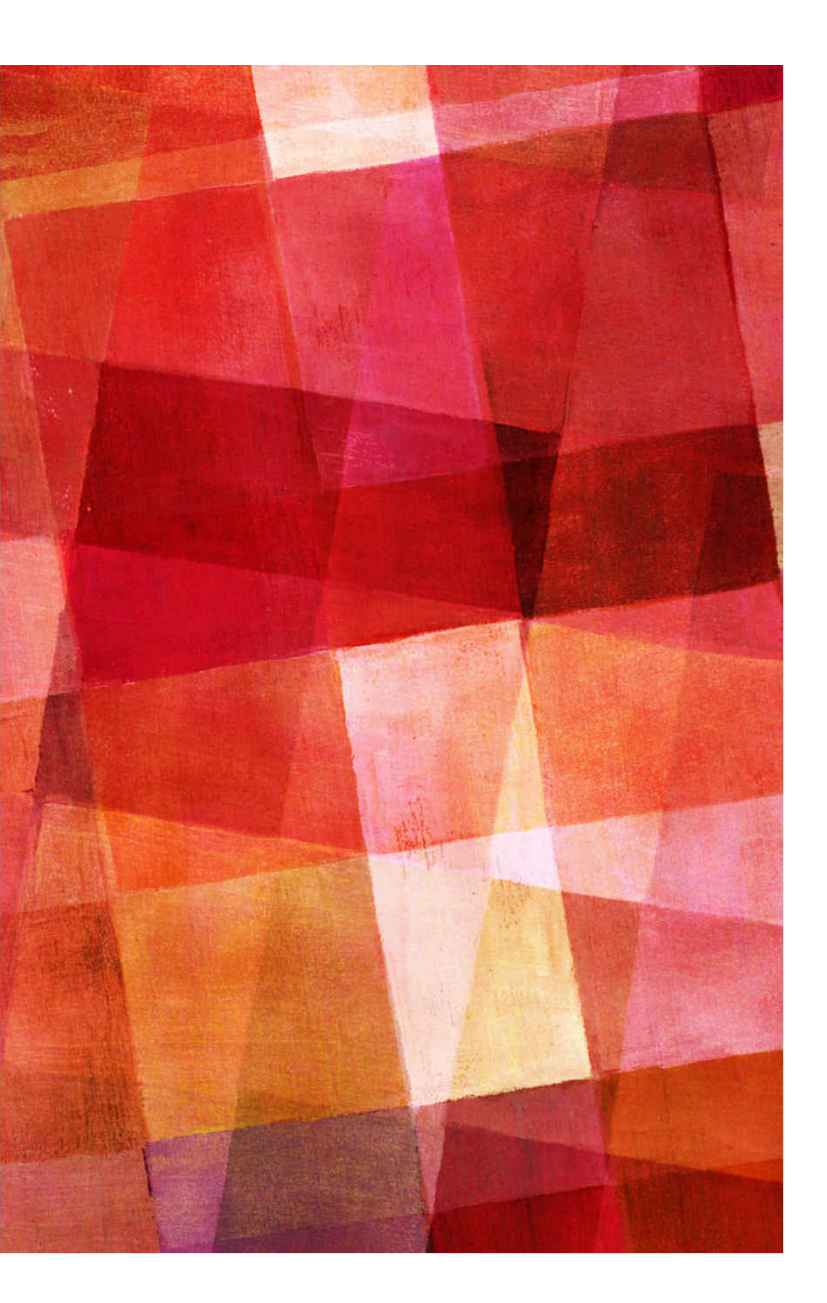

## YOUR FIRST DAY @ KELVIN

#### IT'S OKAY TO BE NERVOUS.

### MEET TEACHER IN HOMEROOM FIRST PERIOD AT 9:00

- ➤ You will print off your timetable on-line in late August. Timetables are emailed to your parents/guardians.
- ► Tour of the school
- Welcoming activities with mentors Fun with 300+ friends

# **SOME SCHOOL ACTIVITIES**

- ► Grade 9 BBQ and Walk-A-Thon \*
- ► Halloween Haunted Hallway & Gym Riot \*
- ► Elementary School Breakfast & Toy Drive\*
- ► Class Act Talent Show every 2nd year
- ► Staff vs. Student Games
- ► Wednesdays Grade 9 Gym Day
- ► And there is much more ! ...

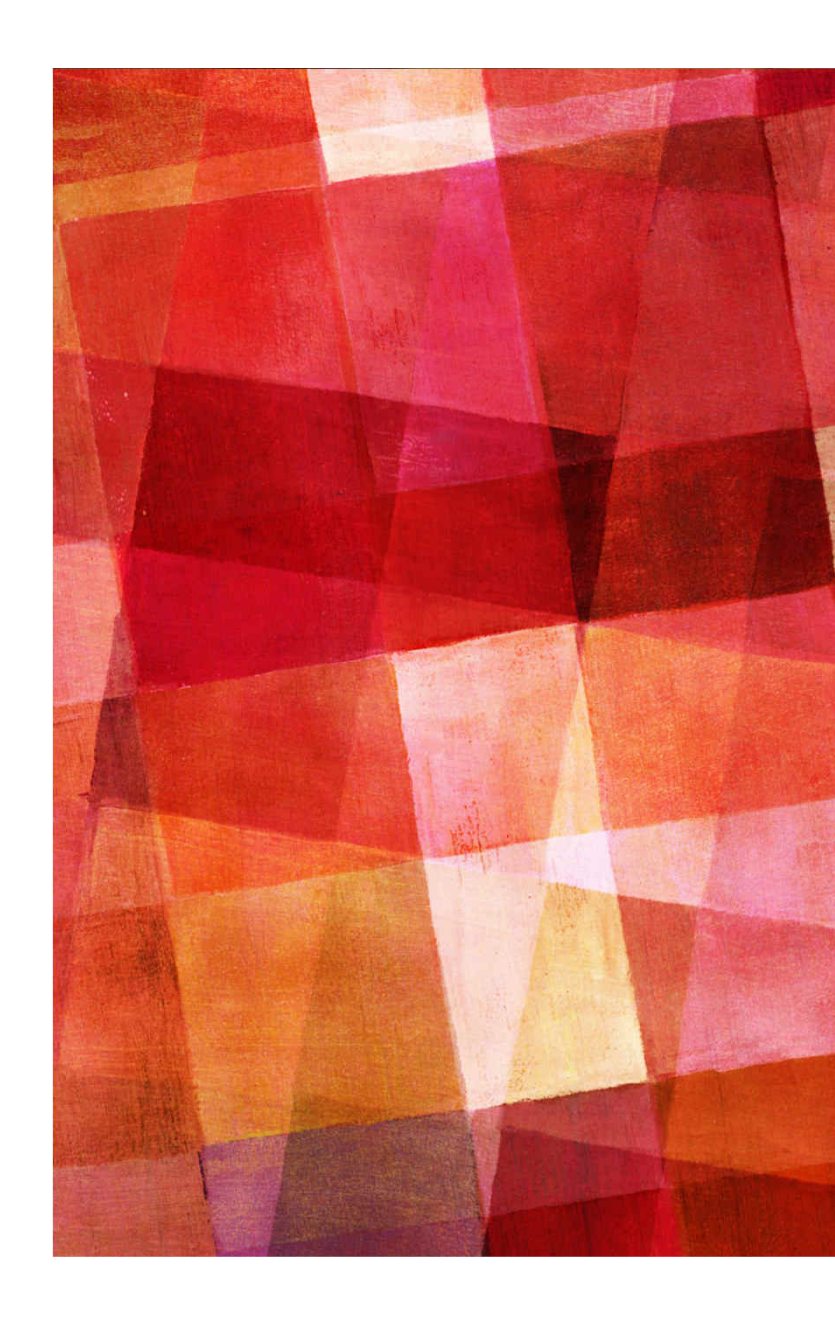

# **ATHLETICS**

- ► Badminton
- ► Basketball
- ► Cheerleading
- ► Cross Country
- ► Curling
- ► Football
- ►Golf

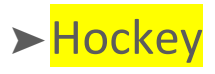

- ► Rugby
- ► Soccer (indoor & outdoor)
- ► Team Handball
- ► Track & Field indoor/outdoor
- ➤ Ultimate Frisbee
- ➤ Volleyball
- ► Water Polo

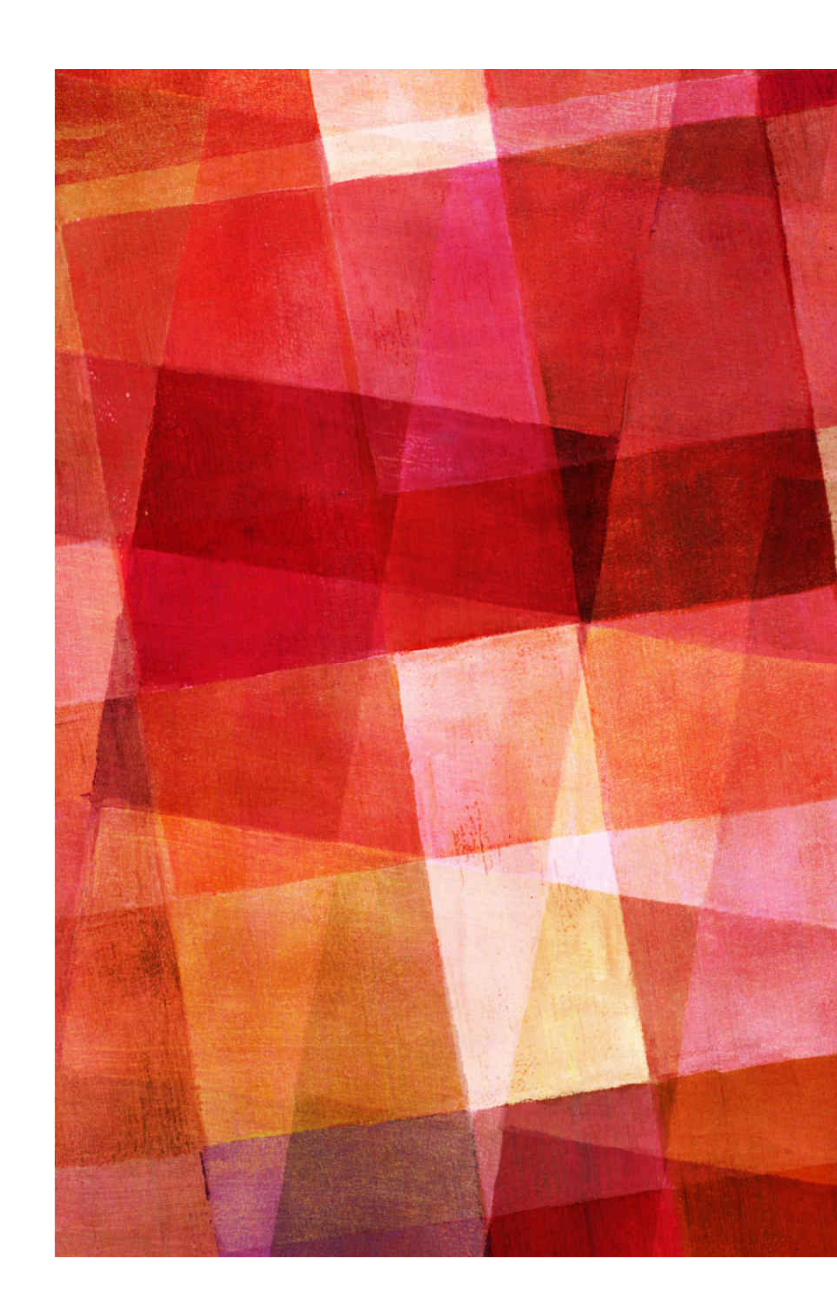

# FIND YOUR FUN

- ► Breakfast Club
- ► Chess Club
- ► Clippers Coding
- ► Dance Troupe
- ► Environmental Action
- ► Electronics Club
- ► Festival théâtre jeunesse
- ► E-sports/Gaming Club
- ► Ethics Bowl
- ► Kelvin History Club

- ► Improv
- Indigenous Beading & Skirt making
- Paperclip (school newspaper)
- Reach for the Top
- Spectrum(Gay Straight Alliance)
- ► Student Council
- ► Woodworking Club
- ► Yearbook
- ► Youth in Philanthropy

... And so much more!

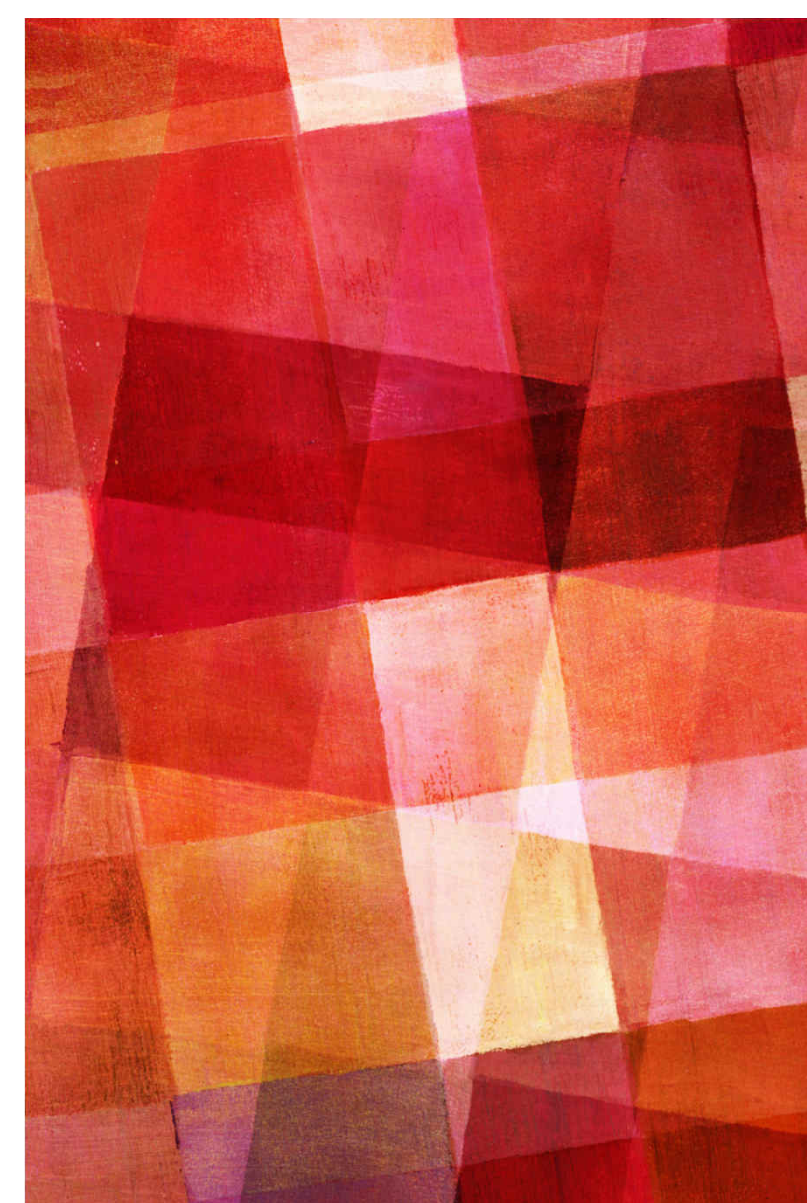

# ONLINE COURSE REGISTRATION KELVIN WEBSITE

ÉCOLE SECONDAIRE KELVIN HIGH SCHOOL

**SITE GOES LIVE ON FEBRUARY 16<sup>TH</sup> !** 

#### PLEASE USE CHROME, FIREFOX OR SAFARI. STUDENT LOGIN USING THEIR NOVELL USERNAME AND PASSWORD. WHAT YOU USE AT SCHOOL TO LOG IN. READ THE TERMS AND CONDITIONS, AGREE TO CONTINUE.

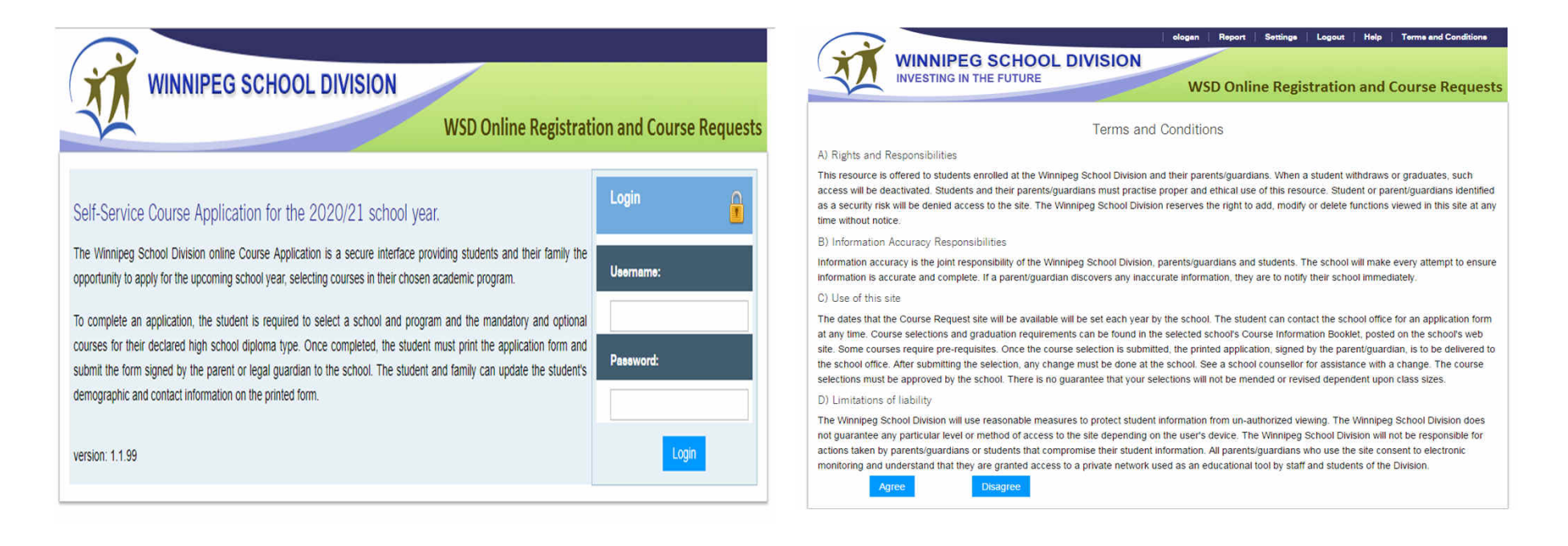

### PRE-REGISTRATION TAB

- 1) Select the year
- 2) Select the school
- 3) Click the "Add Preregistration" button

| Pre-Regis | tration Course Requ       | ests Course Hi | story & Grad Re | equirements |   |       |  |
|-----------|---------------------------|----------------|-----------------|-------------|---|-------|--|
| Year:     | 2020/21                   | •              | School:         | KELVIN      | • |       |  |
| Program:  |                           | •              | Vocation:       |             | T |       |  |
| Grade:    | 09<br>Add Preregistration |                |                 |             |   |       |  |
| Year      | School                    | Program        | /Vocation       |             |   | Grade |  |

## YOUR SCHOOL'S GUIDANCE COUNSELLOR OR KELVIN'S GUIDANCE TEAM CAN MEET YOU VIRTUALLY TO WALK YOU THROUGH THIS PROCESS OR ANSWER ANY OF YOUR QUESTIONS.

#### COURSE REQUESTS TAB - COMPULSORY SUBJECT AREA

1) SELECT THE PREREGISTRATION SCHOOL

2) GRADUATION DIPLOMA WILL DETERMINE THE COMPULSORY COURSES TO SELECT

3) SELECT ALL COMPULSORY SUBJECTS (THIS IS DETERMINED BY GRADE AND PROVINCIAL PREREQUISITES)

4) CLICK "ADD COMPULSORY" BUTTON AFTER ALL COURSES HAVE BEEN SELECTED.

| Preregistration School: KELVIN09 Course Descriptions Graduation Diploma: French Immersion Finalize Preregistration     Compulsory Subject Areas (1 Credit each)     Course Type Course Code - Description Semester Slot Code Priority   English LA (09)        Français LA (09)         Mathematics (09)          Science (09)          Social Studies (09)                                                                                                    | Pre-Registration        | Course Requests Co        | ourse History & Gra | d Requirements   | 5          |                    |                   |         |
|----------------------------------------------------------------------------------------------------|-------------------------|---------------------------|---------------------|------------------|------------|--------------------|-------------------|---------|
| Compulsory Subject Areas (1 Credit each)         Course Type       Course Code - Description       Semester       Slot Code       Priority         English LA (09) <ul> <li>T</li> <li>T</li> <lit< li=""> <li>T</li> <li>T</li> <li>T</li> <li< th=""><th>Preregistration School:</th><th>KELVIN09</th><th>Course Descriptions</th><th>Graduation Diplo</th><th>ma: French</th><th>Immersion <b>•</b></th><th>Finalize Preregis</th><th>tration</th></li<></lit<></ul>                                                                                                    | Preregistration School: | KELVIN09                  | Course Descriptions | Graduation Diplo | ma: French | Immersion <b>•</b> | Finalize Preregis | tration |
| Course Type         Course Code - Description         Semester         Slot Code         Priority           English LA (09) </td <td>Compulsory Subject A</td> <td>reas (1 Credit each)</td> <td></td> <td></td> <td></td> <td></td> <td></td> <td></td>                                                                                                    | Compulsory Subject A    | reas (1 Credit each)      |                     |                  |            |                    |                   |         |
| English LA (09)       ·       ·       ·       ·       ·       ·       ·       ·       ·       ·       ·       ·       ·       ·       ·       ·       ·       ·       ·       ·       ·       ·       ·       ·       ·       ·       ·       ·       ·       ·       ·       ·       ·       ·       ·       ·       ·       ·       ·       ·       ·       ·       ·       ·       ·       ·       ·       ·       ·       ·       ·       ·       ·       ·       ·       ·       ·       ·       ·       ·       ·       ·       ·       ·       ·       ·       ·       ·       ·       ·       ·       ·       ·       ·       ·       ·       ·       ·       ·       ·       ·       ·       ·       ·       ·       ·       ·       ·       ·       ·       ·       ·       ·       ·       ·       ·       ·       ·       ·       ·       ·       ·       ·       ·       ·       ·       ·       ·       ·       ·       ·       ·       ·       ·       ·       ·       ·                                                                                                    | Course Type             | Course Code - Description | · 🔲                 |                  | Semester   | Slot Code          | Priority          |         |
| Français LA (09)Image: Comparison of the state of the state of the stat | English LA (09)         |                           |                     |                  | •          | •                  | •                 |         |
| Mathematics (09)Image: Constraint of the state of the state of the stat | Français LA (09)        |                           | •                   |                  | •          | •                  | •                 |         |
| Phys. Ed. (09)         Image: Constraint of the state of the state of the sta        | Mathematics (09)        |                           |                     | •                | •          | •                  | •                 |         |
| Science (09)         T         T <t< td=""><td>Phys. Ed. (09)</td><td></td><td></td><td>•</td><td>•</td><td>•</td><td>•</td><td></td></t<>                                                                                                    | Phys. Ed. (09)          |                           |                     | •                | •          | •                  | •                 |         |
| Social Studies (09) T T T                                                                                                    | Science (09)            |                           |                     | •                | •          | •                  | •                 |         |
|                                                                                                    | Social Studies (09)     |                           |                     | •                |            | •                  |                   |         |

Add Compulsory

Ontinent Onine Ontentines (2.4.0-stite)

#### COURSE REQUESTS TAB – OPTIONAL COURSE SELECTIONS 1) OPTION COURSES ARE LISTED BY GRADE THEN ALPHABETICALLY BY COURSE NAME. 2) SELECT THE COURSE 3) CLICK THE "ADD" BUTTON AFTER **EACH** COURSE

4) THE COURSES WILL APPEAR UNDER THE SELECTION TOOL IN A NEW LINE.

| Optional Cours | se Selections (3 or 4 Credits) |         |             |          |     |
|----------------|--------------------------------|---------|-------------|----------|-----|
| Grade          | Course Code - Description      | Semeste | r Slot Code | Priority |     |
| 09 🔻           | VISUAL ARTS 10S - VIAR1S (1)   | •       | T           | T        | Add |
| 09             | DRAMATIC ARTS 15S - DAHB1S     |         |             |          | *   |

ONCE ALL COURSE SELECTIONS HAVE BEEN COMPLETED STUDENTS MUST CLICK ON THE "FINALIZE PREREGISTRATION" BUTTON. A WARNING POPUP WINDOW WILL APPEAR. IF YOU ARE CONFIDENT YOU ARE FINISHED, CLICK "OK". NO CHANGES CAN BE MADE ONLINE AFTER YOU FINALIZE. ANY CHANGES AFTER YOU FINALIZE MUST BE DONE IN THE GUIDANCE OFFICE.

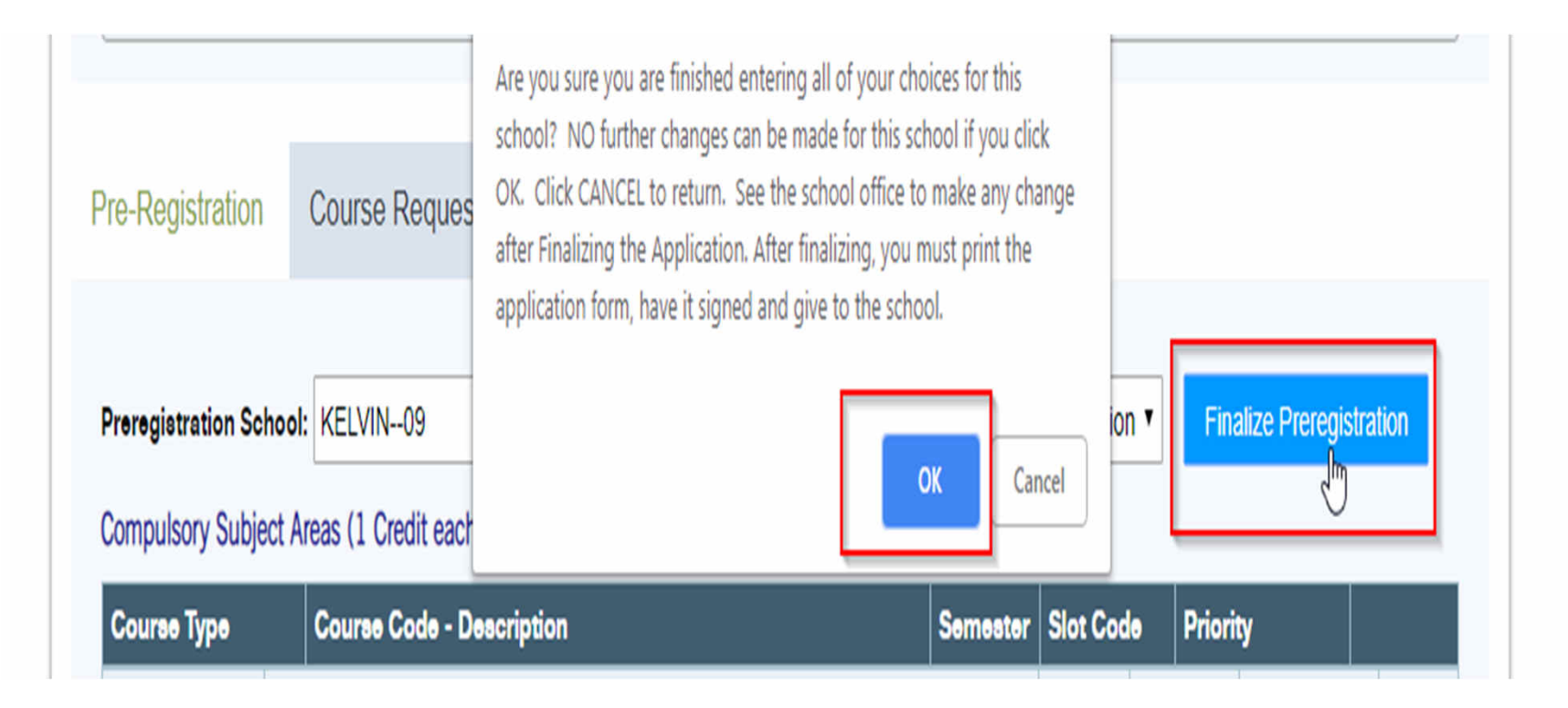

#### FINAL STEP - CLICK REPORT AND PRINT THE REGISTRATION AND COURSE REQUEST FORM

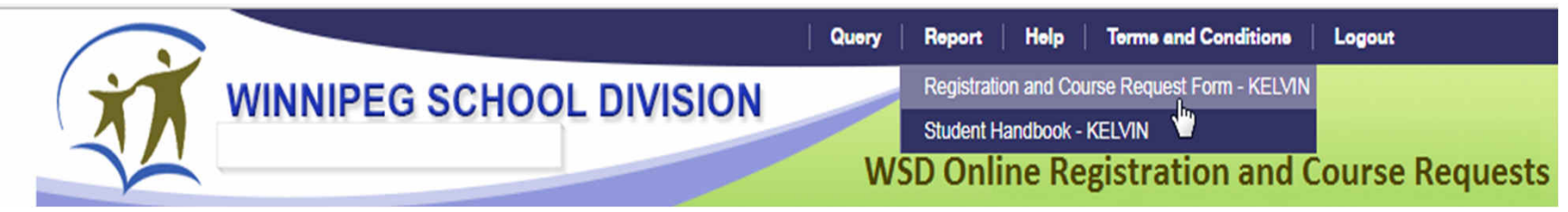

THE REPORT LINK IS AT THE TOP OF THE WEB PAGE. **6 PAGE REPORT** THAT WILL OPEN IN A NEW TAB.

-<u>THE FIRST PAGE</u> IS SIMILAR TO THE STUDENT DESCRIPTION FORM (APPLICATION FORM) THAT PARENTS/GUARDIANS CAN MAKE ANY ADDRESS/CONTACT CHANGES.

-THE <u>SECOND PAGE</u> LISTS ALL THE COURSES THAT YOU HAVE SELECTED.

-<u>PART II OF THE REGISTRATION FORM WILL INCLUDE ALL OF THE DIVISIONAL PERMISSION FORMS.</u> ALL FORMS MUST BE SIGNED BY A PARENT/GUARDIAN

-RETURN ALL PAGES AND WORKSHEET PAGE TO THE SCHOOL THROUGH YOUR GUIDANCE COUNSELOR OR TO KELVIN'S MAIN OFFICE

#### QUIZ – HOW TO REGISTER AT KELVIN

- **1. WHICH WEBSITE DO YOU GO TO?**
- 2. WHICH SCHOOL DO YOU CHOOSE?

3. IF YOU ARE IN FRENCH IMMERSION, WHICH PROGRAM WILL YOU NOT CHOOSE?

4. WHAT COURSES ARE THE ONES YOU MUST TAKE? THEY ARE CALLED ------COURSES.

5. WHAT ARE THE FUN COURSES CALLED?

6. IF YOU ARE NOT SURE AND WANT TO THINK ABOUT YOUR CHOICES, WHAT SHOULD YOU NOT DO?

7. HOW MANY PAGES WILL YOU NEED TO PRINT?

8. WHO NEEDS TO SIGN THE FORMS?

9. HOW WILL YOU HAND IN THE COMPLETED FORMS? EXPLAIN 2 WAYS.

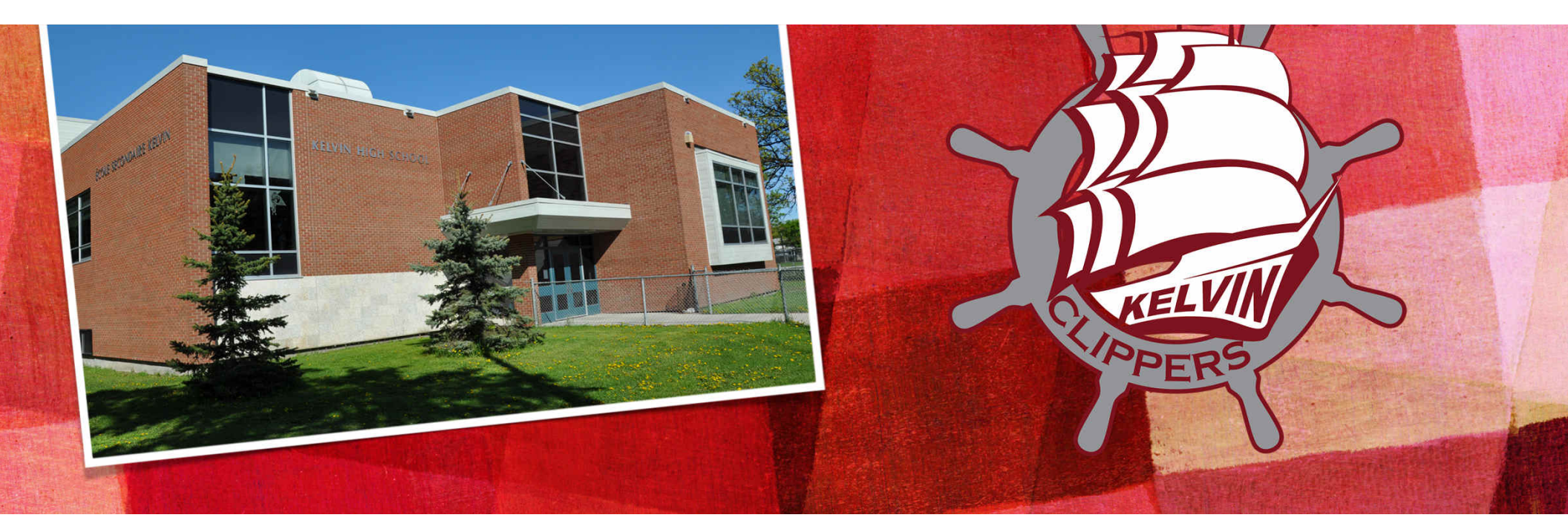

## COME TO OUR OPEN HOUSE THIS YEAR AND CHECK OUT OUR WEBSITE FOR MORE INFORMATION

## OPEN HOUSE ON FEBRUARY 15 6:30 – 8:00 PM